# 排除头等合作设置(PCP)错误"错误(索引)值38故 障无效"

### 目录

<u>简介</u> <u>先决条件</u> <u>要求</u> <u>使用的组件</u> <u>背景信息</u> 问题 解决方案

### 简介

本文描述如何解决问题,当对语音邮件的修改在PCP投掷错误"错误(索引)时值38无效"

贡献用约瑟夫Koglin, Cisco TAC工程师。

### <u>先决条件</u>

#### <u>要求</u>

Cisco建议您访问

- 做变动和执行激活目录(AD)同步的Cisco Unity Connection (CUC)管理员用户
- globaladmin PCP用户。

#### 使用的组件

本文档中的信息没有与任何特定Unity或PCP版本有关

本文档中的信息都是基于特定实验室环境中的设备编写的。本文档中使用的所有设备最初均采用原 始(默认)配置。如果您的网络实际,请保证您了解所有命令潜在影响。

## 背景信息

值38为被标记作为DirectoryURI,在Unity被创建的备用分机类型返回,当用户与AD时配对。

PCP不期待此值并且导致错误,因为9备用分机可以在Unity被创建,并且用户能更以后创建10。

所以索引38不会是可能的。

CUC,根据设计,使用索引38 AD集成用户。Tthere是没有创建,更新或者删除DirectoryURI的技术 支持从CUC到AD。

这是根据设计,并且appropriate错误信息被投掷。

### 这同步与CUC用户界面,没有允许您更新或删除AD集成用户的一备用分机。

Value 38 gets created in Unity when paired with AD, if the LDAP Directory Configuration -> Directory URI is set as `mail'

### <u>问题</u>

如镜像所显示,当在预定单配置下的所有变化的AD用户的语音邮件在PCP上您遇到错误。

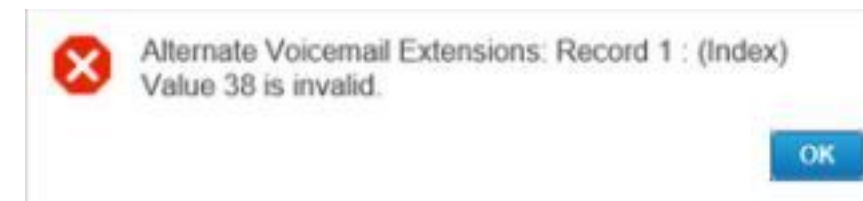

## <u>解决方案</u>

步骤1.登录对CUC并且请使用您admin证件。

步骤2.连接对LDAP>LDAP目录配置并且点击查找。

步骤3.选择您的AD并且设置目录URI字段作为无并且保存它。

#### -Standard User Fields To Be Synchronized —

| sAMAccountName    |
|-------------------|
| middleName 🔻      |
| manager           |
| telephoneNumber 🔻 |
| title             |
| mobile            |
| none              |
|                   |

步骤3.移动到底部;当前点击保存和点击在执行全双工同步按钮起动全双工AD同步与Unity调整 CUC数据库。

第四步: 在PCP登录和请使用您的globaladmin登录。

步骤5.连接对设置Setup>选择您连结与Unity的域并且点击编辑。

步骤6.移下来到LDAP字段映射并且更改目录URI字段到无并且点击保存在页底端。

### LDAP Field Mappings

| Provisioning User Field | LDAP Attribute |   |
|-------------------------|----------------|---|
| User ID                 | sAMAccountName | • |
| First Name              | givenName      |   |
| Middle Name             | initials       | • |
| Last Name               | sn             |   |
| Contact Phone Number    | ipPhone        | • |
| Contact Email           | mail           | • |
| Directory URI           | none           | • |
| Manager ID              | manager        |   |
| Department              | department     |   |
| Title                   | title          |   |
| Home Number             | homephone      |   |
| Mobile Number           | mobile         |   |
|                         |                |   |

步骤7.连接对设备设置并且执行基础设施同步然后用户同步在Unity间。

步骤8.执行域同步对被关联到Unity由AD同步然后跟随的域。